## How to Access Student Portal and Resources Page

- 1. Go to <u>www.svsd.net</u>
- 2. Find the SV Portal link towards the top right corner of the page and select
- 3. Select Students
- 4. Enter student username and password
  - a. The password is the student last name, first initial, and middle initial and the password is the student ID number.
  - b. (grades K-2 have student username and password on the laptop)
- 5. After viewing any teacher announcement on the main page, Resources can be accessed by clicking the tab within the portal.

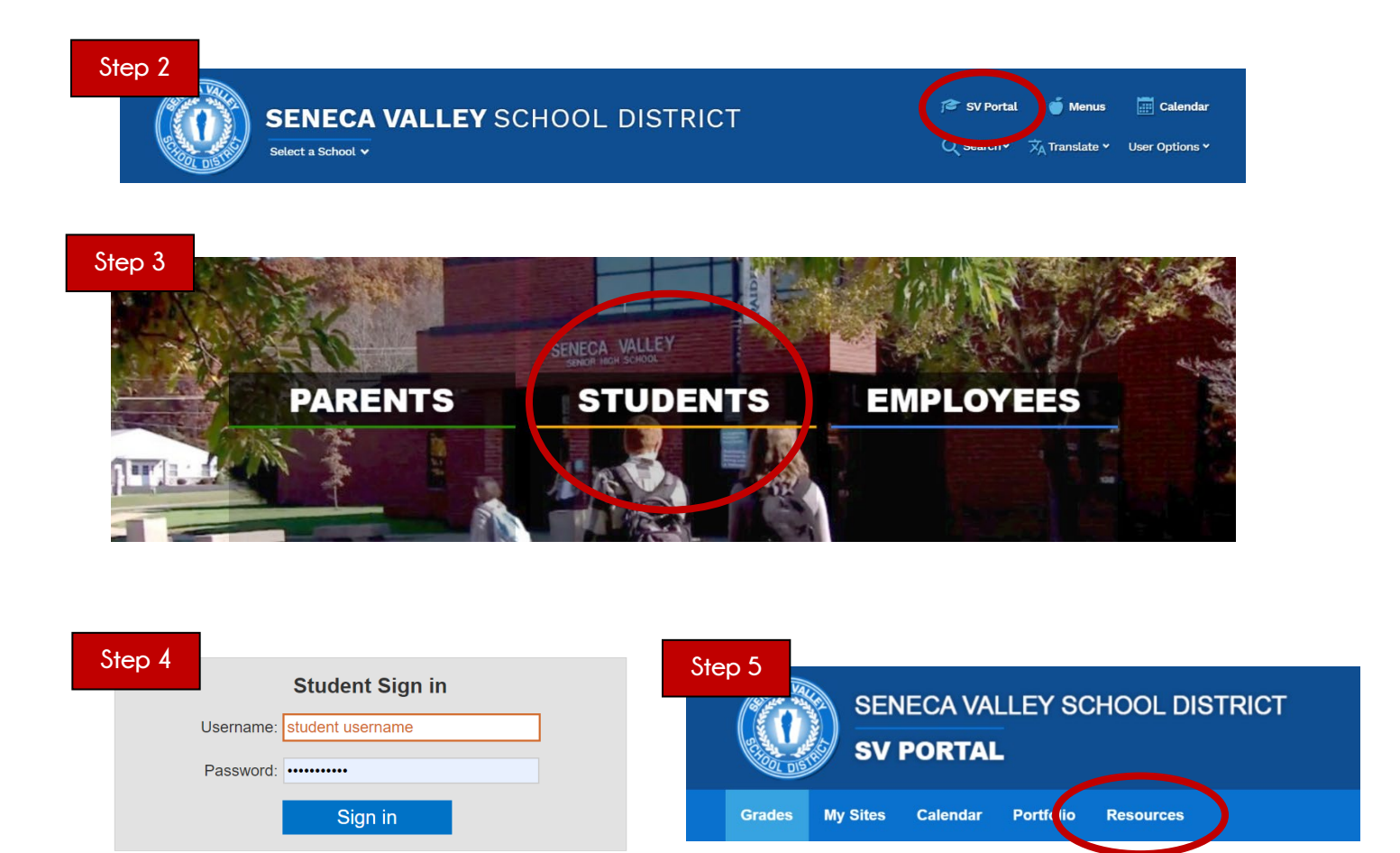